## Direcção dos Serviços de Economia e Desenvolvimento Tecnológico

## Fluxograma simples para serviços do pedido online de certificados do CEPA

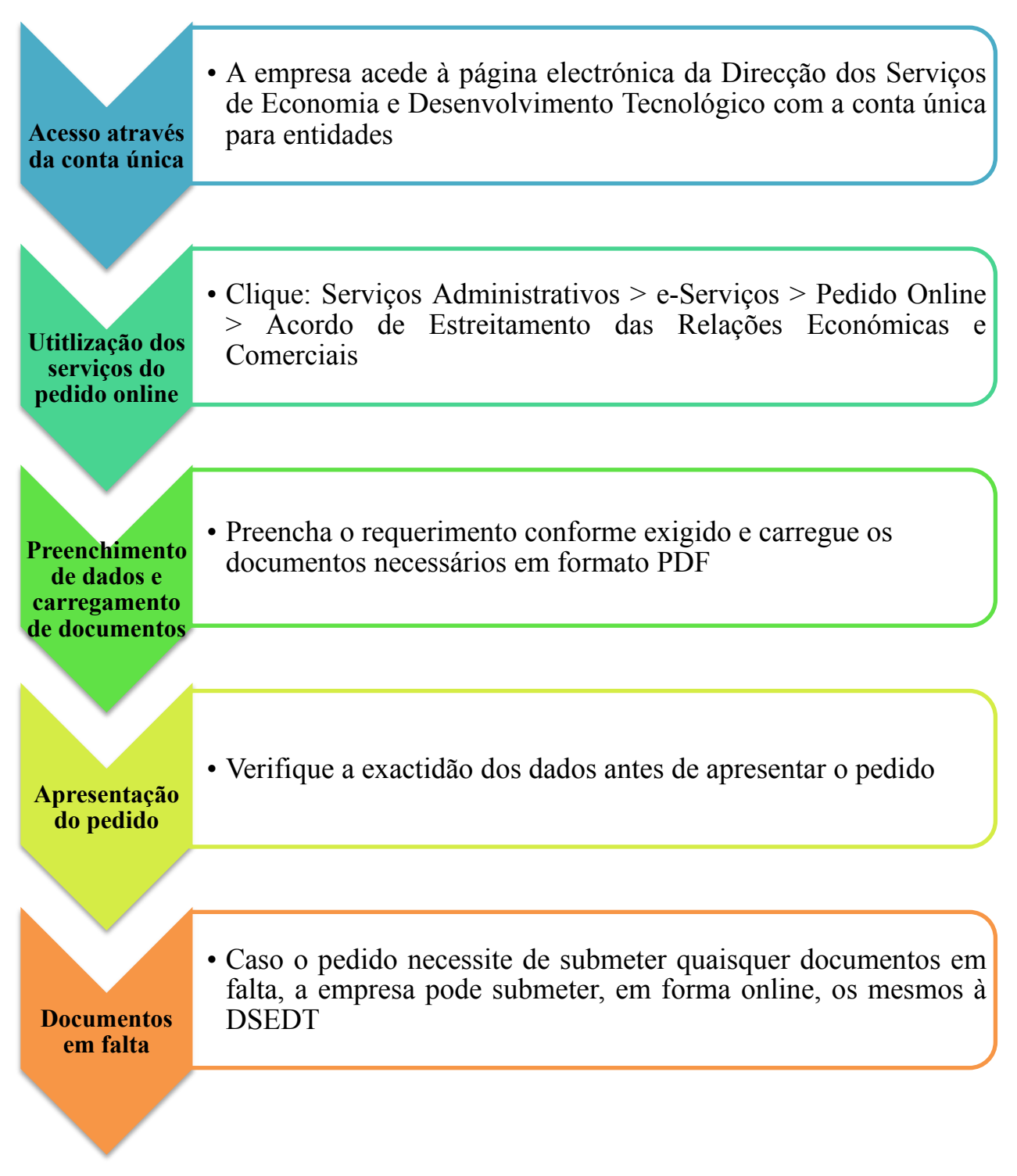